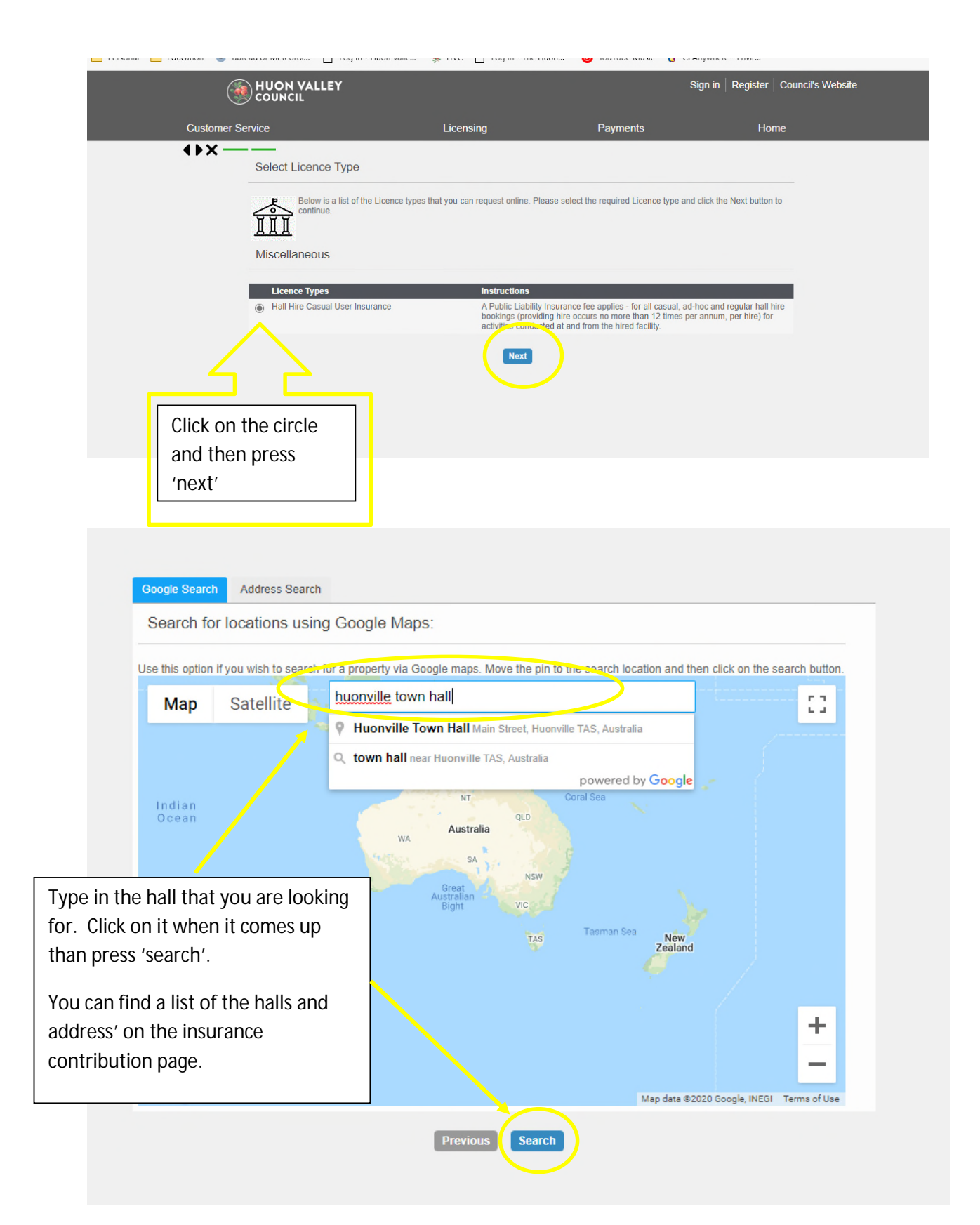

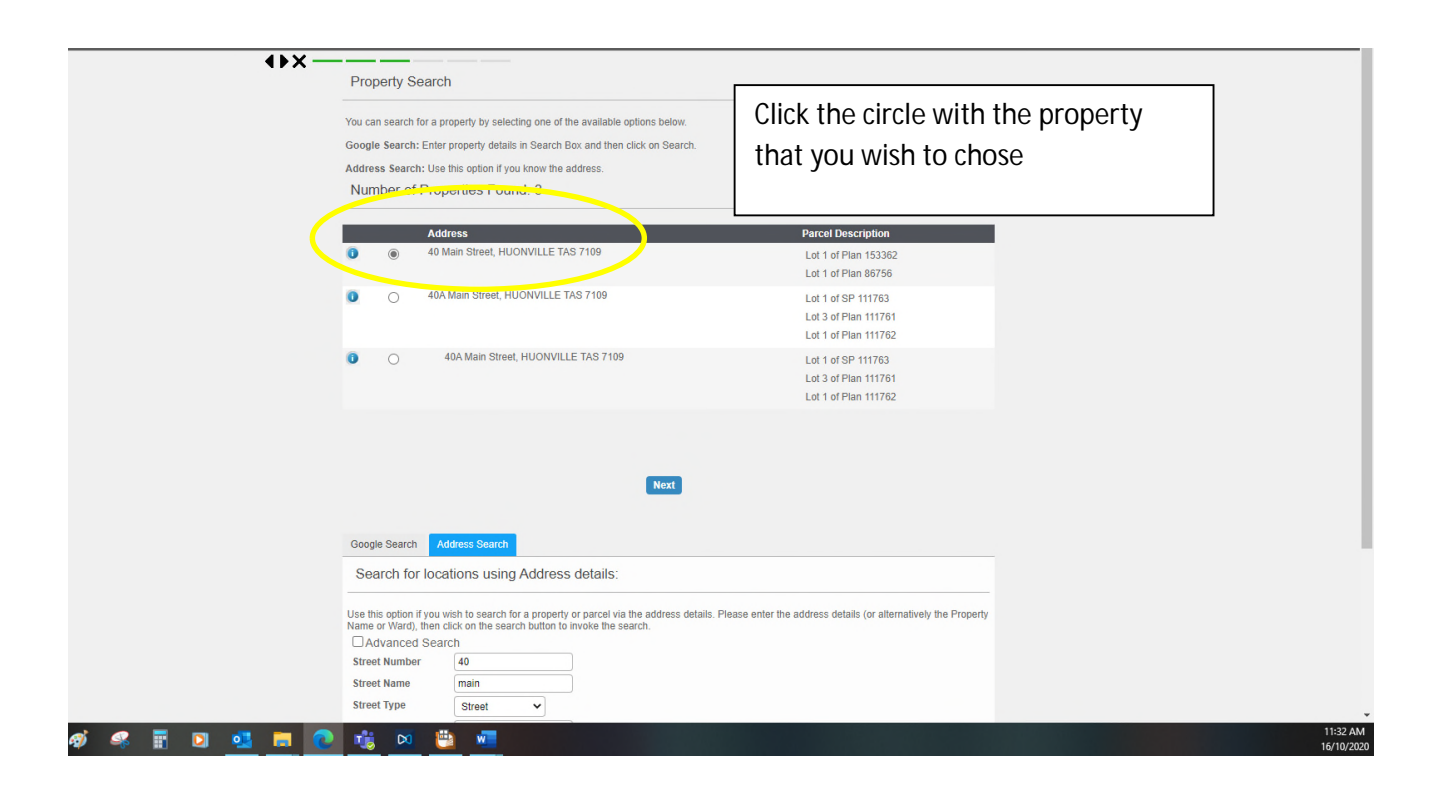

| (                                    | HUON VALLEY                                                                                                    |                                                                                                    |                                                                               | Sign in Register Council's                                    | Website |
|--------------------------------------|----------------------------------------------------------------------------------------------------|----------------------------------------------------------------------------------------------------|-------------------------------------------------------------------------------|---------------------------------------------------------------|---------|
| Customer                             | Service                                                                                                    | Licensing                                                                                                    | Payments                                                                      | Home                                                          |         |
| <b>()</b> ×−                         | Identify Parties applicable to thi<br>This page allows you to<br>detail as possible to ide<br>changes to the Applican | is lodgement<br>b identify the Applicant and Owner th<br>ntfly these parties. Please note App<br>nt and Owner information. | nat are associated with this lodgeme<br>licant information is mandatory. Clic | int. Please provide as much<br>k on this link for help making |         |
|                                      | Parties<br>Si Licencee *                                                                                              | Names<br>(no names currently exist fo                                                                                      | or this party)                                                                | Link/s                                                        |         |
| Click on the 'per<br>name, than pres | rson' to insert your<br>ss 'next'.                                                                                    | Previou                                                                                                    | R                                                                             | Add a new name for th                                         | is role |

|                                                                                                    |                                                                                                    | S                                               | ign in   Register   Council's Websi | ite |
|----------------------------------------------------------------------------------------------------|----------------------------------------------------------------------------------------------------|-------------------------------------------------|-------------------------------------|-----|
| Customer Service                                                                                                    | Licensing                                                                                                    | Payments                                        | Home                                | ,   |
| Customer Service<br>* Denotes that the field is mandatory.<br>Add Name Details<br>This page allows you to enter new informat<br>continue.<br>Licencee Details<br>Given Names *<br>Surname *<br>Company Name (if applicable)<br>Address Line 1 *<br>Address Line 2<br>Suburb *<br>State Code *<br>Postcode *<br>E-Mail Address *<br>Phone (Mobile)<br>Phone (Business Hours) | Licensing<br>tion about a person's contact details.<br>Michelle<br>Churchill<br>40 Main STr<br>Huonville<br>TAS<br>7109<br>hvc@huonva | Payments Put in your details 'next' eet eet eet | Home<br>here than click             |     |
|                                                                                                    | Pre-tous N                                                                                                    | ext                                             |                                     |     |

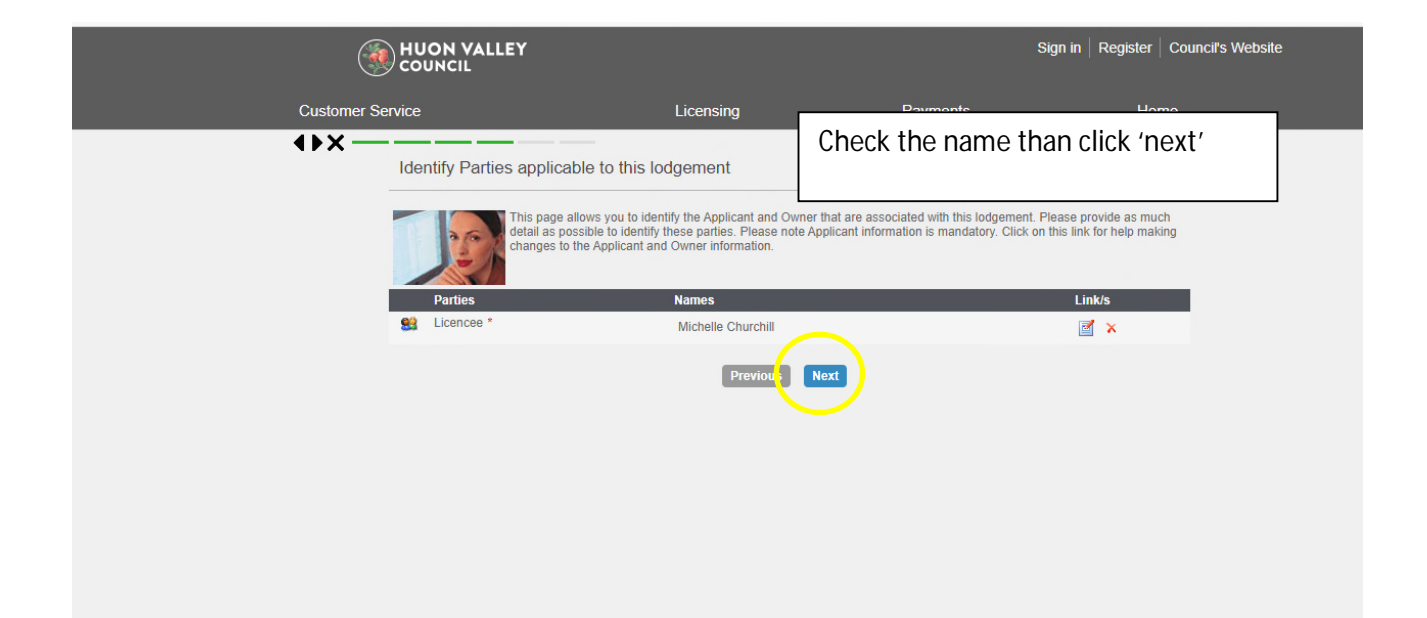

| (          | HUON VALLEY                                                                                                    |                                    | :                                       | Sign in   Register   Council's | Website |
|------------|----------------------------------------------------------------------------------------------------|------------------------------------|-----------------------------------------|--------------------------------|---------|
| Customer S | Service                                                                                                    | Licensing                          | Payments                                | Home                           |         |
| €USUIII C  | * Denotes that the field is mandatory:<br>Hall Hire Information<br>Hire dates<br>Please provide the hall hire dates<br>Hired from (date) *<br>Hired to (date) | 16/10/2020<br>16/10/2020<br>Previo | Put in the date of your<br>click 'next' | hire than                      |         |

|            |                                                                                                    | ,                                                                                                    |                                                   |                                    |
|------------|----------------------------------------------------------------------------------------------------|----------------------------------------------------------------------------------------------------|---------------------------------------------------|------------------------------------|
| (          | HUON VALLEY                                                                                                    |                                                                                                    |                                                   | Sign in Register Council's Website |
| Customer S | ervice                                                                                                    | Licensing                                                                                                    | Payments                                          | Home                               |
|            | Confirm Your Licence  Confirm Your Licence  Please Note: On confirm your pay  Licence Type Hall Hirr  Properties 40 Main Street, HUONVILLE TAS 77 Licence Fee \$30 fo Payment Method Email Address Payer Name Payer Address | recompletion of the online reg<br>yment to the Hall Booking Of r<br>r<br>te Casual User Insurance<br>109<br>Card<br><u>uonvalley tas.gov.au</u><br>I'm not a robot | Put in the details, tic<br>robot' than click 'ne; | k 'l'm not a<br>kt'                |

| Welcome to the Huon Val<br>Make a BPOINT Payment<br>Biller Code:<br>Application Reference:<br>Amount (AUD):<br>Select your payment option:<br>Werene VISA<br>mosterposs V Merenes | Put in the payment details. You will<br>receive a confirmation email and<br>Council will also confirm the<br>payment to the Booking Officer. | d Conditions ->> H |
|----------------------------------------------------------------------------------------------------|----------------------------------------------------------------------------------------------------|--------------------|
|----------------------------------------------------------------------------------------------------|----------------------------------------------------------------------------------------------------|--------------------|